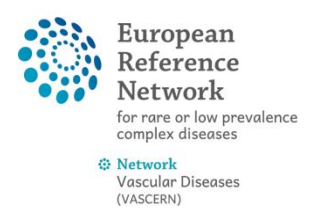

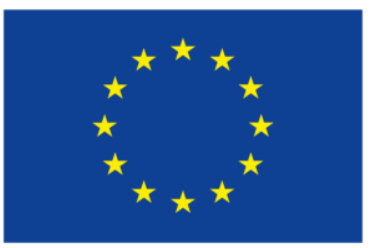

Co-financed by the Connecting Europe Facility of the European Union

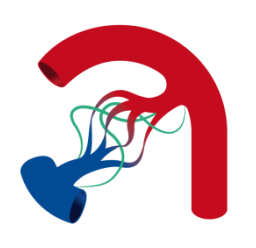

## How to add your mobile phone number to your EU login account

 Navigate to the EU login page (https://ecas.ec.europa.eu/cas/login), where you will be asked to enter your email address and password. Once you're logged in you can click on the gear icon in the upper right corner and select My Account. Click on "My Account" from the list that drops down

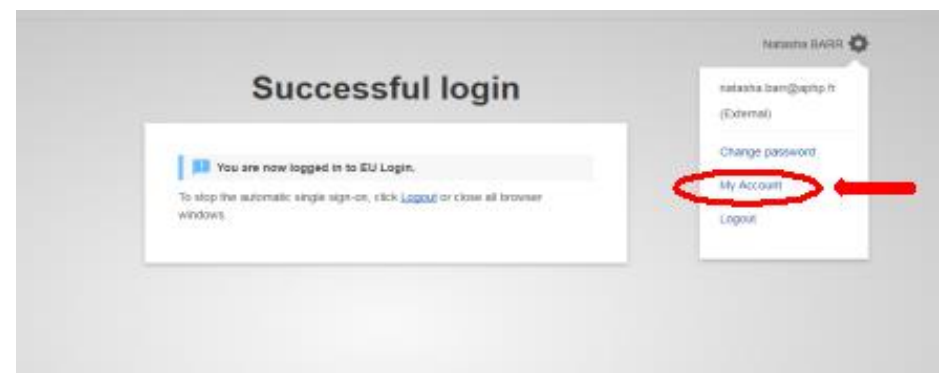

2) Click on "Manage my mobile phone numbers"

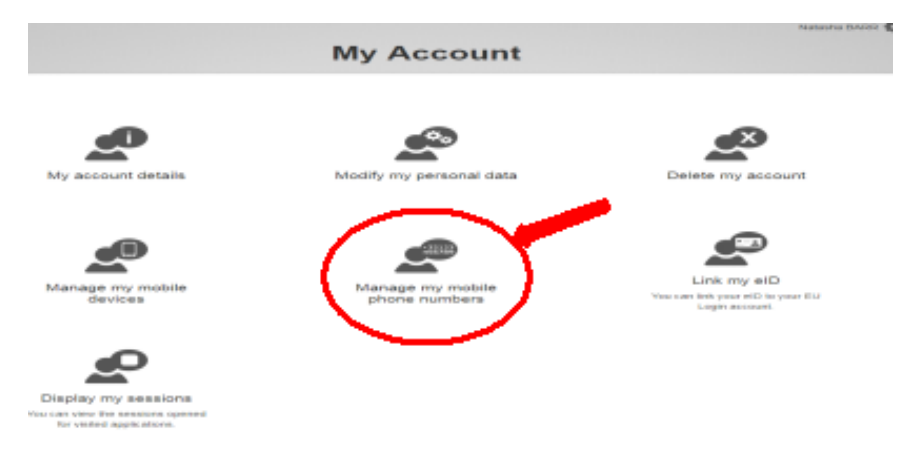

3) Click on "Add a mobile phone number"

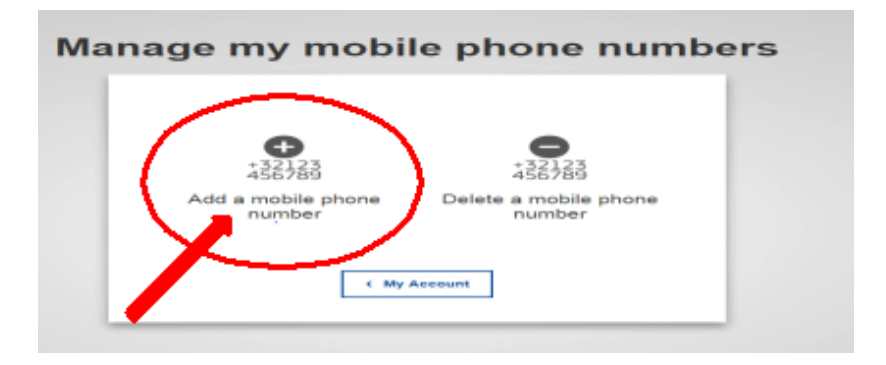

4) Follow the on-screen instructions: You will be asked to enter your phone number, (click add), and a challenge code will be sent via SMS that you will enter in the "text message challenge code" box, (click finalise).